#### Уважаемый автор!

С 2015 года журнал «Педиатрическая фармакология» перешел на международный стандарт электронного документооборота и ТАКЖЕ принимает рукописи от авторов для рассмотрения <u>ЧЕРЕЗ САЙТ</u>.

Официальный сайт журнала: http://pf.spr-journal.ru/jour

Для отправки рукописи в редакцию на рассмотрение Вам необходимо следовать инструкции:

### 1) ЗАРЕГИСТРИРОВАТЬСЯ на сайте (желательно укажите свой ORCID ID).

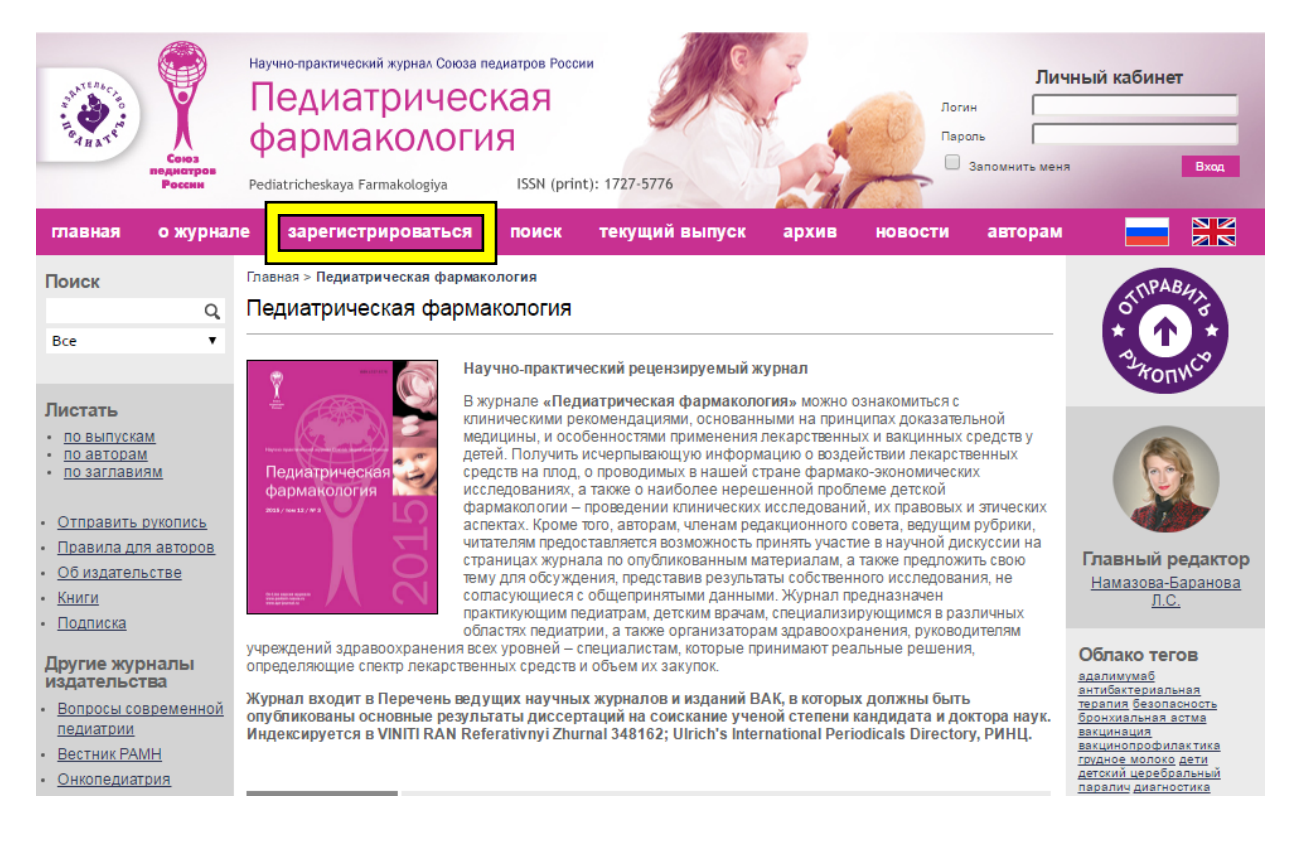

# 2) Перейти по ссылке «Отправить рукопись» (на каждой странице сайта в правом верхнем углу).

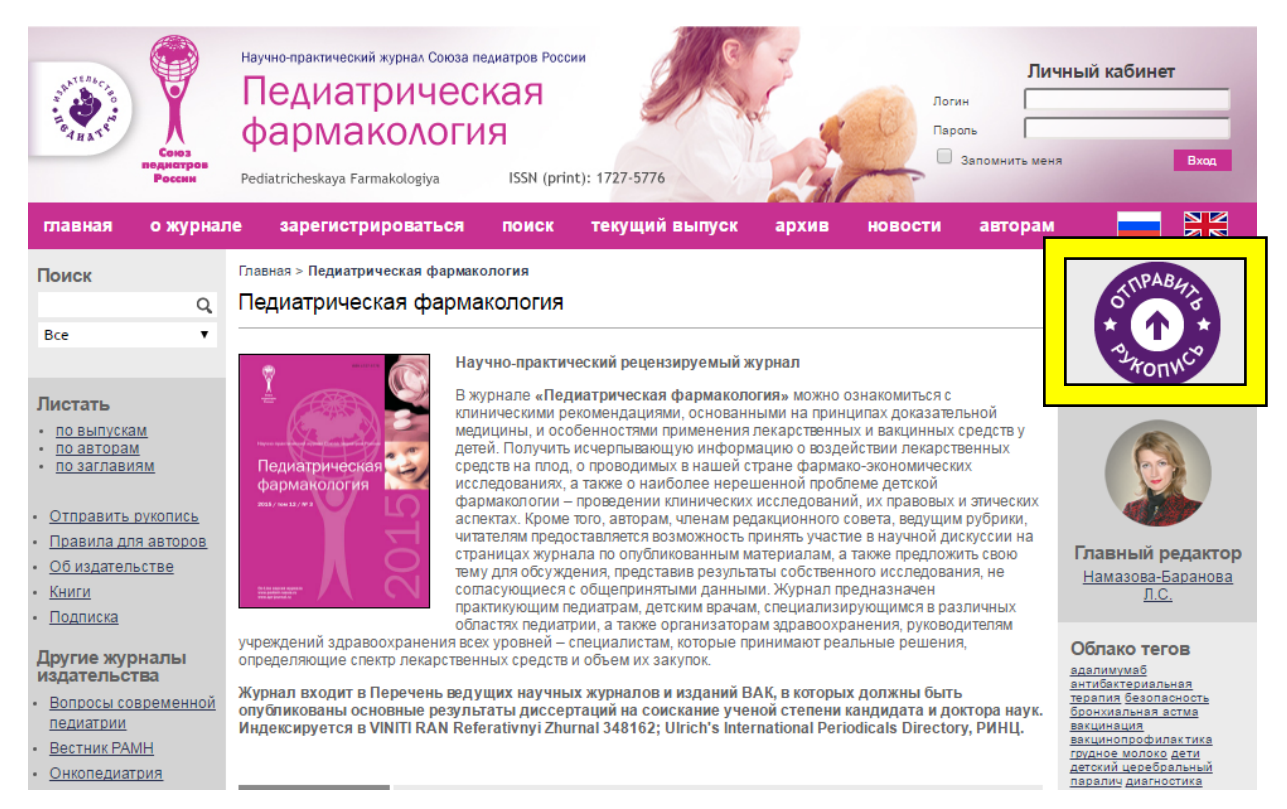

## 3) В поле «РАЗДЕЛ» выбрать ТИП ПУБЛИКАЦИИ, которому соответствует Ваша рукопись.

| главная о журнал                                                                                                    | пе мой кабинет поис                                                                                                    | к текущий выпуск                                                                              | архив                                                | новости                                     | авторам                                                  |                                                                                                    |                                                                                                    |
|----------------------------------------------------------------------------------------------------|----------------------------------------------------------------------------------------------------|-----------------------------------------------------------------------------------------------|------------------------------------------------------|---------------------------------------------|----------------------------------------------------------|----------------------------------------------------------------------------------------------------|----------------------------------------------------------------------------------------------------|
| Поиск<br>Q<br>Все т                                                                                                    | Главная > Личный кабинет > Автор<br>Шаг 1. Начало отправи<br>1. старт 2. загрузить статью з<br>Проблемы? Свяжитесь с <u>Neicon</u>                                              | > Статьи > Новая статья<br>КИ<br>ввести метаданные 4. загр<br>чтобы получить помощь.          | узить дополн. Ф                                      | АЙЛЫ 5. ПОДТ                                | верждение                                                | othpas<br>*                                                                                                    | AT & Co                                                                                                    |
| Листать<br>• по выпускам<br>• по авторам<br>• по заглавиям<br>• Отправить рукопись<br>• Правила для авторов<br>• Об издательстве<br>• Книги<br>Вазания        | Раздел журнала<br>Раздел Выберите раздел<br>Язык статьи                                                                                                    |                                                                                               |                                                      | _                                           |                                                          | Главный р<br>Намазова-Б<br>Л.С.                                                                                                    | едактор<br>аранова                                                                                                    |
| <ul> <li>Нодниска</li> <li>Другие журналы<br/>издательства</li> <li>Вопросы современной<br/>педиатрии</li> <li>Вестник РАМН</li> <li>Онкопедиатрия</li> </ul> | Журнал принимает статьи на не<br>статьи.<br>Язык * Russian<br>Требования к стат<br>Необходимо подтвердить, что ма<br>перейти к следующему этапу заи<br>Эта статья ранее не была | скольких языках. Пожалуйста,<br>•<br>•<br>•<br>•<br>•<br>•<br>•<br>•<br>•<br>•<br>•<br>•<br>• | выберите в впа,<br>енным ниже усл<br>дставлена для р | дающем менн<br>овиям. Только<br>ассмотрения | о основной язык<br>в этом случае можно<br>и публикации в | Облако тега<br>адалимумаб<br>антибактериалы-<br>терапия безопан<br>бронхиальная а<br>вакцинация<br>вакцинация<br>авакцинация<br>аралиц диагной<br>кашель лечение<br>муховисцидоз<br>недоношенные и<br>новорожденные | ЭВ<br>ная<br>стоть<br>стия<br>актика<br>актика<br>актика<br>стика<br>стик |

### 4) ВЫБРАТЬ ЯЗЫК полного текста статьи.

| главная о журна                                                                                             | ne мой кабинет поиск                                                                                                    | текущий выпуск                                                         | архив не               | овости авторам            |                                                                                                    |
|----------------------------------------------------------------------------------------------------|----------------------------------------------------------------------------------------------------|------------------------------------------------------------------------|------------------------|---------------------------|----------------------------------------------------------------------------------------------------|
| Поиск<br>Q<br>Все т                                                                                         | Главная > Личный кабинет > Автор > Ста<br>Шаг 1. Начало отправки<br>1. старт 2. загрузить статью 3. ввес<br>Проблемы? Свяжитесь с <u>Neicon</u> , чтоб | атьи > Новая статья<br>СТИ МЕТАДАННЫЕ 4. ЗАГРУ:<br>Бы получить помощь. | зить дополн. ФАЙ       | ілы 5. подтверждение      | STUPABHIN<br>STUPABHIN<br>STUPABHIN                                                                                                    |
| Листать<br>• по выпускам<br>• по авторам<br>• по заглавиям<br>• Отправить рукопись<br>• Поавила для авторов | Раздел журнала<br>Выберите подходящий раздел для эт<br>Раздел Выберите раздел                                                                          | ой статьи (см. список разд                                             | елов в <u>Описании</u> | Журнала).                 |                                                                                                    |
| <u>Об издательстве</u> <u>Книги</u>                                                                         | Язык статьи                                                                                                    |                                                                        |                        |                           | Главный редактор<br>Намазова-Баранова<br>Л.С.                                                                                                    |
| • <u>Подписка</u><br>Другие журналы<br>издательства<br>• <u>Вопросы современно</u>                          | Журнал принимает статьи на несколь<br>статьи.<br>Язык * Russian ▼                                                                                      | жих языках. Пожалуйста, і                                              | зыберите в впада       | ющем меню основной я:     | азык<br>облако тегов<br>адалимумаб<br>антибактериальная<br>терапия безопасность<br>бронхиальная астиа                                                                      |
| педиатрии     Вестник РАМН     Онкопедиатрия                                                                | Требования к статье<br>Необходимо подтвердить, что матери<br>перейти к следующему этапу запрузки                                                       | ал соответствует приведе<br>и статъи (Шаг 2).                          | нным ниже услов        | зиям. Только в этом случа | вакцинация<br>вакцинопрофилактика<br>грудное молоко дети<br>детокий церебральный<br>паралич диагностика<br>ае можно<br>кашель лечение<br>муховисцидоз<br>недоношенные дети |
| АТТЕСТАЦИОННАЯ КОМИССИЯ (ВАК)                                                                               | Эта статья ранее не была опуб.                                                                                                    | ликована, а также не пред                                              | ставлена для рас       | смотрения и публикации    | И В пневмококковая инфекци                                                                                                    |

### 5) ПОДТВЕРДИТЬ СООТВЕТСТВИЕ Вашей рукописи требованиям журнала.

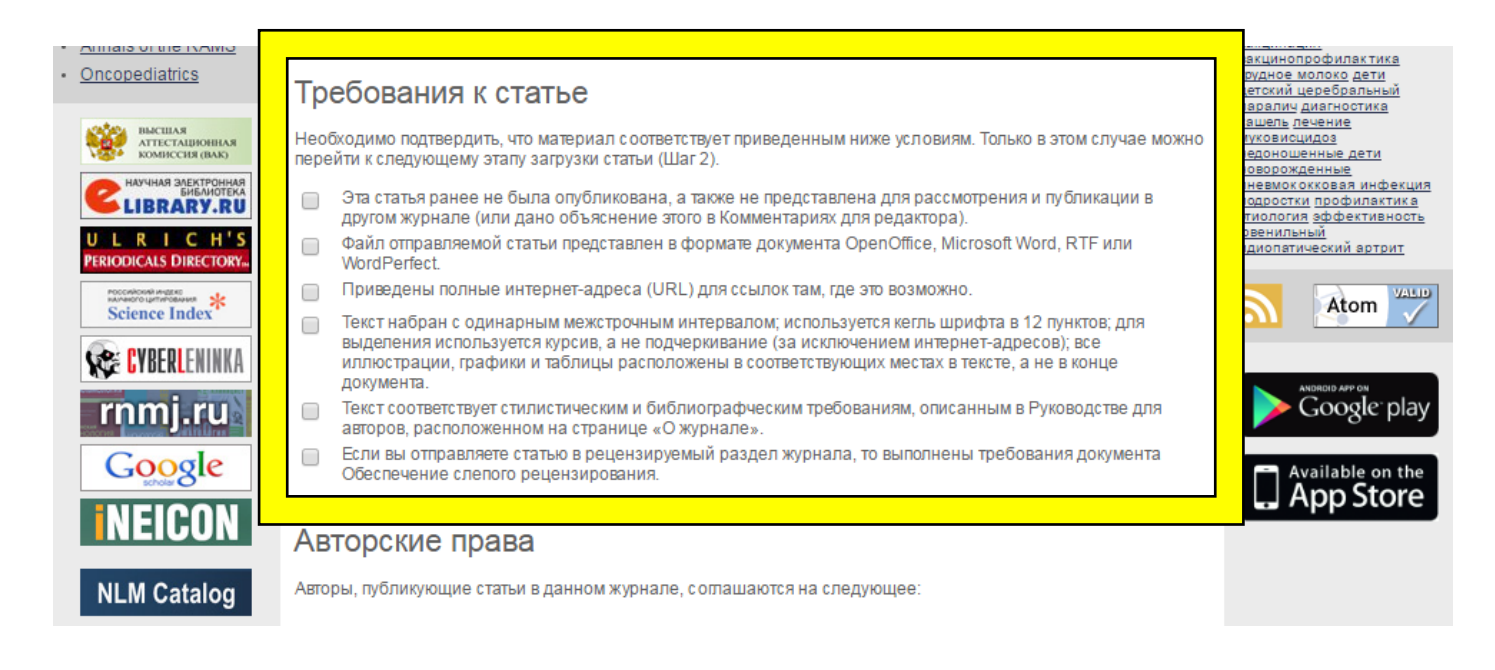

## 6) СОГЛАСИТЬСЯ НА ПЕРЕДАЧУ АВТОРСКИХ ПРАВ в соответствии с условиями авторского договора оферты.

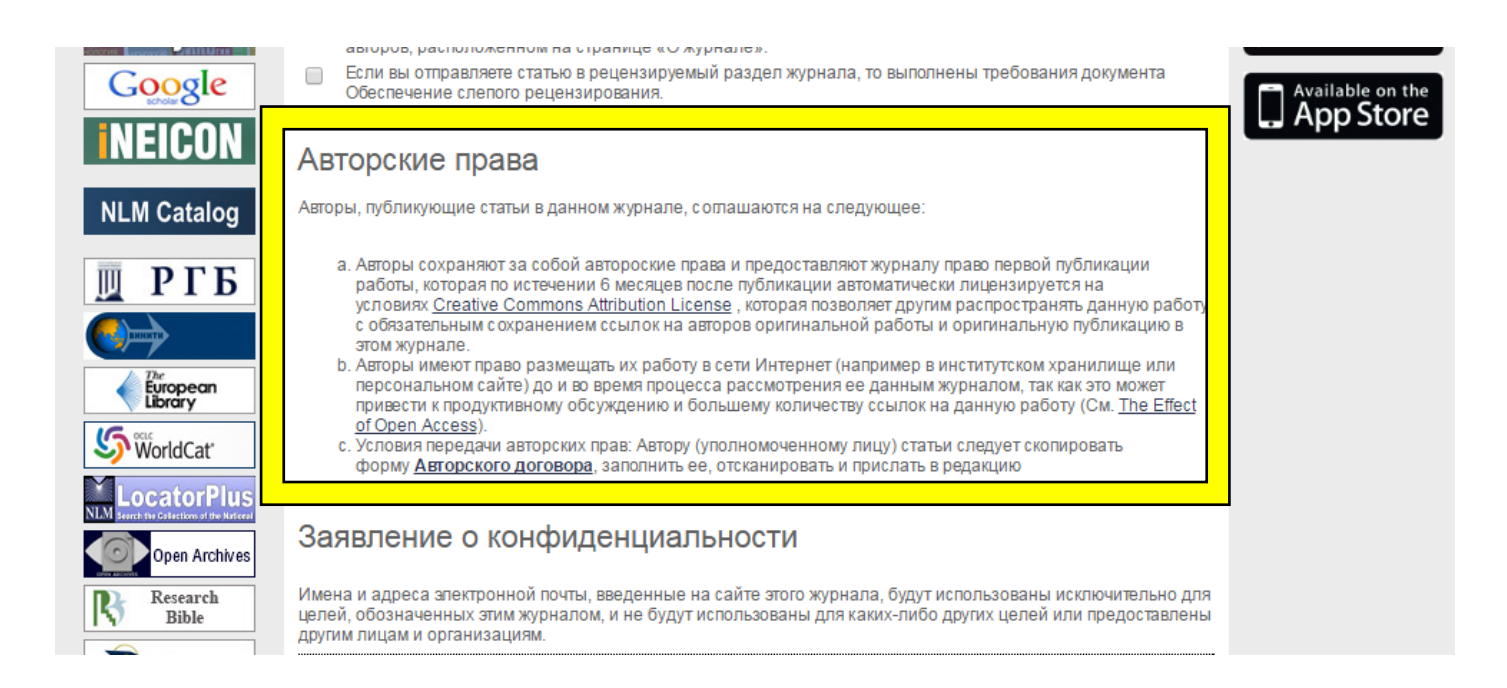

7) УВЕДОМИТЬ РЕДАКЦИЮ обо всех ситуациях, требующих дополнительного внимания:

о том, что рукопись в какой-то части не соответствует требованиям журнала (и обосновать данное несоответствие);

о том, что частично или полностью рукопись была ранее направлена на рассмотрение в другое издание (но не опубликована и не находится на рассмотрении другим изданием в настоящий момент!);

о том, что у автора есть дополнительный контент к материалу рукописи, который целесообразно опубликовать в электронной версии издания, и др.

| European<br>Library                 | <ul> <li>an персональном сайте) до и во время процесса рассмотрения ее данным журналом, так как это может привести к продуктивному обсуждению и большему количеству ссылок на данную работу (См. <u>The Effect of Open Access</u>).</li> <li>c. Условия передачи авторских прав: Автору (уполномоченному лицу) статьи следует скопировать форму <u>Авторского договора</u>, заполнить ее, отсканировать и прислать в редакцию</li> </ul> |  |  |  |  |  |
|-------------------------------------|----------------------------------------------------------------------------------------------------|--|--|--|--|--|
| Server, the Calecton of the Matceel | Заявление о конфиденциальности                                                                                                    |  |  |  |  |  |
| Research<br>Bible                   | Имена и адреса электронной почты, введенные на сайте этого журнала, будут использованы исключительно для<br>целей, обозначенных этим журналом, и не будут использованы для каких-либо других целей или предоставлены<br>другим лицам и организациям.<br>Комментарии для редакторов                                                                                                    |  |  |  |  |  |
|                                     | Введите текст (по<br>желанию)<br>X 🗈 🔁 B Z Y 🗄 🗮 🕬 🍏 🖗 нтт. 🗐 🍇                                                                                                    |  |  |  |  |  |
| L                                   | Сохранить и продолжить Отменить<br>* Обязательное поле                                                                                                    |  |  |  |  |  |

8) Перейти ко второму шагу подачи рукописи и ЗАГРУЗИТЬ ФАЙЛ РУКОПИСИ. Обращаем Ваше внимание на то, что рукопись должна быть оформлена по шаблону и в соответствии с правилами, указанными в соответствующем разделе сайта: <u>http://pf.spr-journal.ru/jour/about/submissions#authorGuidelines</u>

| Поиск                                                                                                    | Главная > Личный кабинет > Автор > Статьи > Новая статья                                                                                                    | KTPAB4                                                                                                    |
|----------------------------------------------------------------------------------------------------|----------------------------------------------------------------------------------------------------|----------------------------------------------------------------------------------------------------|
| Q                                                                                                    | Шаг 2. Загрузить статью                                                                                                    | 0                                                                                                    |
| Bce 🔻                                                                                                    | 1. СТАРТ 2. ЗАГРУЗИТЬ СТАТЬЮ 3. ВВЕСТИ МЕТАДАННЫЕ 4. ЗАГРУЗИТЬ ДОПОЛН. ФАЙЛЫ 5. ПОДТВЕРЖДЕНИЕ                                                                                                    | 2 TOTWC                                                                                                    |
| Листать<br>• по выпускам<br>• по авторам<br>• по заглавиям<br>• Отправить рукопись<br>• Правила для авторов<br>• Об издательстве<br>• Книги<br>• Подписка | <ul> <li>Чтооы прислать статью для пуоликации в этом журнале, нужно сделать следующее:</li> <li>1. Нажать на кнопку Browse (или Выберите файл), после чего откроется диалоговое окошко для выбора директории на Вашем компьютере.</li> <li>2. Выбрать мышкой файл.</li> <li>3. Нажать Ореп.</li> <li>4. Нажать Закачать (Upload) файл.</li> <li>5. Когда материал загрузится, нажать Сохранить и Продолжить (Save and Continue) внизу страницы.</li> </ul> Проблемы? Свяжитесь с <u>Neicon</u> , чтобы получить помощь. | Славный редактор<br>Намазова-Баранова<br>Л.С.                                                                                                    |
| Другие журналы<br>издательства           Вопросы современной<br>педиатрии           Вестник РАМН           Онкопедиатрия                                  | нет загруженных файлов<br>Загрузить файл Выберите файл Файл не выбран Закачать ОБЕСПЕЧЕНИЕ<br>РЕЦЕНЗИРОВАНИЯ ВСЛЕПУЮ<br>Сохранить и продолжить Отменить<br>ISSN: 1727-5776 (Print)                                                                                                    | Облако тегов<br>вдалимумаб<br>внтибактерияльная<br>терапия безопасность<br>бронкизльная астма<br>вакцинопрофилактика<br>гоудное молоко дети<br>детокий церебральный<br>пвовлич диагностика<br>кашель лечение<br>муковисцидоз<br>недоношенные дети<br>новорожденные |

9) Перейти к третьему шагу подачи рукописи и ВВЕСТИ ОПИСАНИЕ РУКОПИСИ. Следует заполнить ВСЕ поля (которые возможно) максимально подробно. Именно эта информация будет в дальнейшем использована при индексации статьи в отечественных и международных базах данных.

Обязательно заполните информацию обо всех авторах рукописи. Авторов на сайте следует расставить в правильном порядке – так же, как они будут стоять в самой статье.

10) После заполнения информации на русском ОБЯЗАТЕЛЬНО ЗАПОЛНИТЬ ОПИСАНИЕ РУКОПИСИ НА АНГЛИЙСКОМ (так же подробно, как и на русском). Для этого нужно переключить язык формы описания рукописи – в самом верху страницы.

| главная о журнал                                                                                                    | ne мой кабинет п                                                    | оиск текущий выпуск                                                                                        | архив новости              | авторам             |                                                                                                    |
|----------------------------------------------------------------------------------------------------|---------------------------------------------------------------------|----------------------------------------------------------------------------------------------------|----------------------------|---------------------|----------------------------------------------------------------------------------------------------|
| Поиск                                                                                                    | Главная > Личный кабинет > А<br>Шаг 3. Ввод метада                  | втор > Статьи > Новая статья<br>ІННЫХ                                                                      |                            |                     | STRPABHINS +                                                                                                    |
| Russen                                                                                                    | 1. СТАРТ 2. ЗАГРУЗИТЬ СТАТЬ<br>Язык формы Russ                      | О 3. ВВЕСТИ МЕТАДАННЫЕ 4. ЗАГР                                                                             | узить дополн. ФАЙЛЫ 5. ПОД | тверждение          | 2 FOUNCO                                                                                                    |
| <ul> <li>по выпускам</li> <li>по авторам</li> <li>по заглавиям</li> <li>Отправить рукопись</li> <li>Правила для авторов</li> <li>Об издательстве</li> </ul> | прави<br>Авторы<br>Имя *<br>Отчество<br>Фамилия *<br>E-mail адрес * | ило, это основной язык журнала).<br>Иван<br>Иванович<br>Иванов                                             |                            |                     | Главный редактор<br>Намазова-Баранова                                                                                                    |
| • <u>Подписка</u>                                                                                                    |                                                                     |                                                                                                    |                            |                     | <u></u>                                                                                                    |
| <ul> <li>Другие журналы издательства</li> <li>Вопросы современной педиатрии</li> <li>Вестник РАМН</li> </ul>                                                | з чиождепил(перечистить)                                            | Московский государственный у<br>имени М.В. Ломоносова<br>(Ваше место работы, например,<br>М.В. Ломоносова) | ниверситет                 | і университет имени | Ослако тегов<br><u>здалинумаб</u><br><u>антибактериальная</u><br>тералия безопасность<br>бронхизальная астив<br><u>вакцинерофилактика</u><br><u>гоудное молоко дети</u>                 |
| • <u>Онкопедиатрия</u><br>высшая<br>аттестационная<br>комиссия (вак)                                                                                        | Страна<br>Коротко о себе<br>(напр. кафедра,<br>должность, SPIN-код) | Россия                                                                                                    | T                          |                     | <u>етскии церебральный</u><br>паралич диагностика<br><u>кашель лечение</u><br><u>муковисцидоз</u><br><u>недоношенные дети</u><br><u>новорожденные</u><br><u>пневмококковая инфекция</u> |

11) Перейти на следующий этап и ЗАГРУЗИТЬ ДОПОЛНИТЕЛЬНЫЕ ФАЙЛЫ (сопроводительные документы, изображения в высоком разрешении, дополнительный контент).

| главная о журнал                                                                               | е мой кабинет поиск текущий вып                                                                                                    | уск архив новости                                               | авторам                           |                                                          |
|------------------------------------------------------------------------------------------------|----------------------------------------------------------------------------------------------------|-----------------------------------------------------------------|-----------------------------------|----------------------------------------------------------|
| Поиск                                                                                          | Главная > Личный кабинет > Автор > Статьи > Новая статья<br>Шаг 4. Загрузить дополн. файлы                                          |                                                                 |                                   | OT TIPAB41                                               |
| Bce 🔻                                                                                          | <ol> <li>СТАРТ 2. ЗАГРУЗИТЬ СТАТЬЮ 3. ВВЕСТИ МЕТАДАННЫЕ 4</li> <li>Этот (необязательный) шаг позволяет добавить к статье</li> </ol> | . ЗАГРУЗИТЬ ДОПОЛН. ФАЙЛЫ 5. П<br>дополнительные файлы, то есть | ОДТВЕРЖДЕНИЕ<br>рисунки, таблицы, | 32 FOUNCS                                                |
| Листать                                                                                        | тексты компьютерных программ и т.п.                                                                                                 |                                                                 |                                   |                                                          |
| <ul> <li><u>по выпускам</u></li> <li><u>по авторам</u></li> <li><u>по заспавиям</u></li> </ul> | ID ЗАГОЛОВОК ОРИГ. Н                                                                                                    | АЗВАНИЕ ФАЙЛА ЗАГРУЖЕНО (                                       | дата) действие                    |                                                          |
| • <u>по заплавиям</u>                                                                          | Нет дополнительных                                                                                                    | файлов к этой статье.                                           |                                   |                                                          |
| • Отправить рукопись                                                                           | Загрузить дополнительный Выберите файл Ф<br>файл РЕЦЕНЗИРОВАНИЯ ВСЛ                                                                 | айл не выбран Закачать                                          | ОБЕСПЕЧЕНИЕ                       |                                                          |
| <ul> <li>Об издательстве</li> </ul>                                                            |                                                                                                    |                                                                 |                                   | Главный редактор                                         |
| • <u>Книги</u>                                                                                 | Сохранить и продолжить Отменить                                                                                                    |                                                                 |                                   | Л.С.                                                     |
| • подписка                                                                                     |                                                                                                    |                                                                 |                                   |                                                          |
| Другие журналы<br>издательства                                                                 | ISSN: 1727-5776 (Print)                                                                                                    |                                                                 |                                   | адалимумаб<br>антибактериальная                          |
| <ul> <li>Вопросы современной<br/>педиатрии</li> </ul>                                          |                                                                                                    |                                                                 |                                   | терапия безопасность<br>бронхиальная астма<br>вакцинация |
| • Вестник РАМН                                                                                 |                                                                                                    |                                                                 |                                   | вакцинопрофилактика<br>грудное молоко дети               |

## 12) Перейти к следующему шагу и **ПРОВЕРИТЬ СПИСОК ДОКУМЕНТОВ**, отправляемых в редакцию журнала, и затем завершить отправку рукописи.

| главная о журнал                                                                               | пе мой кабинет по                                                                                                    | иск текущий выпуск                                                                              | архив новости                                                                       | авторам                                              |                                                                                                    |
|------------------------------------------------------------------------------------------------|----------------------------------------------------------------------------------------------------|-------------------------------------------------------------------------------------------------|-------------------------------------------------------------------------------------|------------------------------------------------------|----------------------------------------------------------------------------------------------------|
| Поиск                                                                                          | Главная > Личный кабинет > Авто<br>Шаг 5. Подтвержденн                                                               | ор > Статьи > Новая статья<br>ИС                                                                |                                                                                     |                                                      | STIPAB41                                                                                                    |
| Bce 🔻                                                                                          | <ol> <li>СТАРТ 2. ЗАГРУЗИТЬ СТАТЬЮ</li> <li>Нажмите "Завершить Отправку<br/>указанный в качестве контакта</li> </ol> | 3. ВВЕСТИ МЕТАДАННЫЕ 4. ЗАГР<br>", чтобы отправить Вашу статьк<br>для связи с редакцией, получи | узить дополн. Файлы 5. по<br>в журнал "Педиатрическая<br>г подтверждение по электро | дтверждение<br>фармакология". Автор,<br>нной почте и | Stronwco                                                                                                    |
| <ul> <li><u>по выпускам</u></li> <li><u>по авторам</u></li> <li><u>по заглавиям</u></li> </ul> | возможность следить на сайте<br>"Педиатрическая фармаколоп                                                           | журнала за статусом Вашей ст<br>ия".                                                            | атьи. Спасибо за интерес к                                                          | публикации в журнале                                 |                                                                                                    |
| • Отправить рукопись                                                                           | ID ОРИГ. НАЗВАНИЕ ФА                                                                                                 | йла тип                                                                                         | ОБЪЕМ ФАЙЛА                                                                         | ЗАГРУЖЕНО (ДАТА)                                     |                                                                                                    |
| <u>Правила для авторов</u> <u>Об издательстве</u> <u>Книги</u>                                 | 941 <u>ЭБОЛА.DOC</u>                                                                                                 | Файл статьи                                                                                     | 39KB                                                                                | 29-06                                                | Главный редактор<br>Намазова-Баранова<br>Л.С.                                                                    |
| • Подписка                                                                                     | Завершить отправку                                                                                                   | енить                                                                                           |                                                                                     |                                                      | Облако тегов                                                                                                    |
| издательства<br>• Вопросы современной<br>педиатрии<br>• Вестник РАМН                           | ISSN: 1727-5776 (Print)                                                                                              |                                                                                                 |                                                                                     |                                                      | <u>адалимумаб</u><br>антибактериальная<br>терапия безопасность<br>бронхиальная астма<br>вакцинация<br>вакцинация |
| • Онкопедиатрия                                                                                |                                                                                                    |                                                                                                 |                                                                                     |                                                      | <u>грудное молоко дети</u><br><u>детский церебральный</u><br><u>паралич диагностика</u><br>кашель лечение        |

Вы можете прервать процесс отправки рукописи в редакцию на любом этапе, а затем продолжить его в удобное время – через личный кабинет на сайте журнала. Вся введенная Вами информация сохранится.

| главная о журнал                                                                                                    | е мой кабинет поиск текущий выпуск архив новости авторам                                                                                   |                                                                                              |
|----------------------------------------------------------------------------------------------------|----------------------------------------------------------------------------------------------------|----------------------------------------------------------------------------------------------|
| Поиск<br>Q<br>Все т                                                                                                    | Главная > Личный кабинет > Автор > Активные статьи<br>АКТИВНЫЕ СТАТЬИ<br>Активные Архив                                                    | STIPAB473                                                                                    |
| Листать<br>• по выпускам<br>• по авторам<br>• по заглавиям                                                                    | <u>ID ПОСЛАТЬ РАЗДЕЛ АВТОРЫ НАЗВАНИЕ</u> <u>СТАТУС</u><br>1418 — NEW Ivanov <u>MINIMALIZATION APPROACH</u> Незаконченная<br><u>СТЕРЕТЬ</u> | Konwo                                                                                        |
| <ul> <li>Отправить рукопись</li> <li>Правила для авторов</li> <li>Об издательстве</li> <li>Книги</li> <li>Поприска</li> </ul> | Начать новую отправку<br>к первому шагу процесса отправки.                                                                                 | Главный редактор<br>Намазова-Баранова<br>Л.С.                                                |
| Другие журналы     издательства     вопросы современной     педиатрии     вестник РАМН                                        | Все Новые Опубликованные Игнорировать<br>добавлено посещения URL статья заголовок статус действие<br>Обратные ссылки не определены.        | Автор<br>Статьи<br>• <u>активные</u> (1)<br>• <u>архив</u> (0)<br>• <u>новая статья</u>      |
| • <u>Онкопедиатрия</u> Высшая Аттестационная комиссия (вых)                                                                   | Опубликовать Игнорировать Стереть Выбрать все<br>ISSN: 1727-5776 (Print)                                                                   | Облако тегов<br>авлимумаб<br>антибактерияльная<br>терапия безопасность<br>бронхиальная астма |

С уважением, редакция журнала «Педиатрическая фармакология»